#### Introduktion till GEOSECMA Lantmäteri

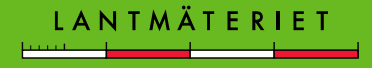

## Innehåll

Syfte: Grundläggande förståelse för hur GEOSECMA-Lantmäteri är uppbyggt och används.

- Data- och Layoutvyn
- Innehållsförteckningen och dess ikoner
- Menyer och verktygslister
- Symbologi/manér
- Sökfunktioner
- Utforska attribut
- Redigering
- Tips och Trix

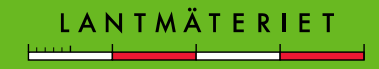

#### Datavyn

I datavyn kan all kartdata ses som finns i GEOSECMA-jobbet. Det går att zooma till valfri skala och panorera runt i kartbilden.

Förändringar och analyser görs i datavyn som t.ex.

- rättningar av nyinmätta gränser
- fastighetsbildningsåtgärder
- areal- och längdmätningar.

Kartdetaljer som norrpil, skalstock och titel syns inte i datavyn.

# Bild på datavy

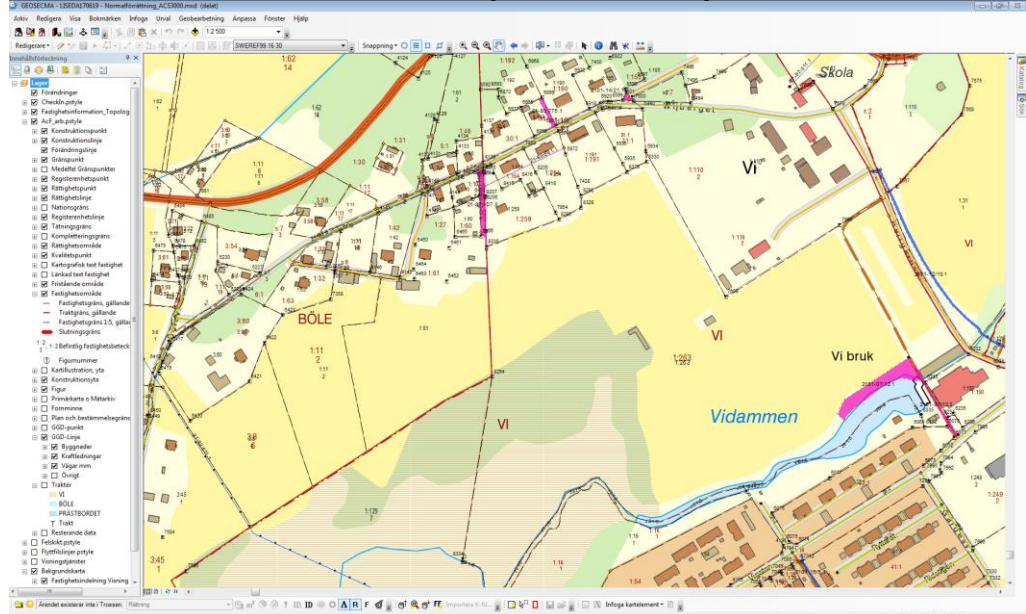

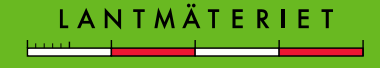

# Innehållsförteckningen

Består av ikoner med olika innehåll, dessa är:

- Visa enligt ritningsordning
- Visa enligt källa
- Visa enligt synlighet
- Visa enligt urval (valbara lager)
- Attribut
- Jobb
- Layouter
- Alternativ

Visa/dölj innehållsförteckningen med knappen eller via menyn Fönster > Innehållsförteckning.

Jobb

🖪 💐 👰 I 🖍 I 💟

å

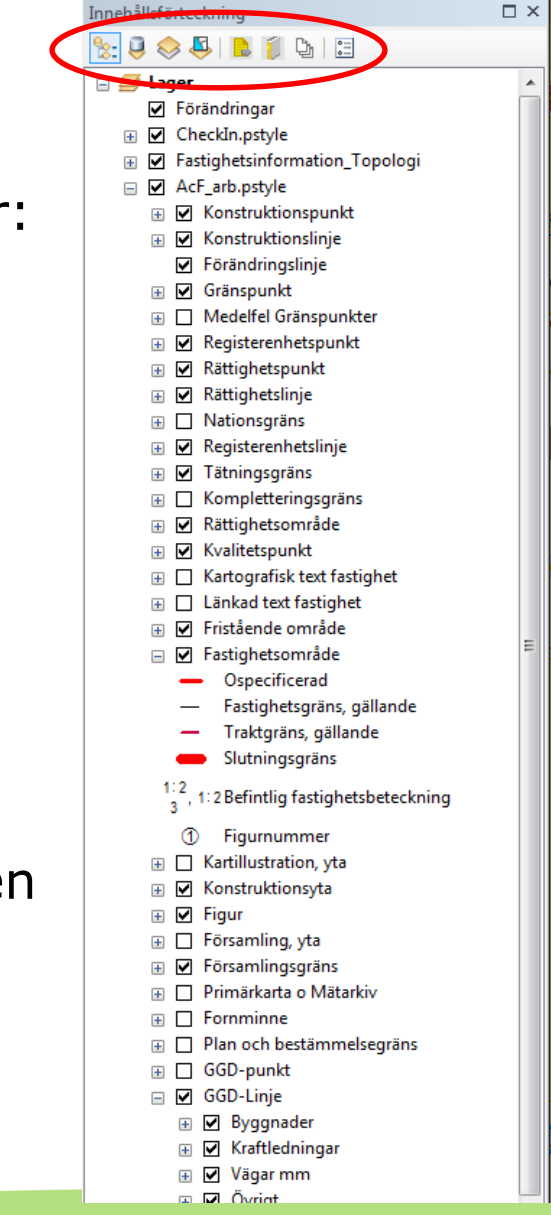

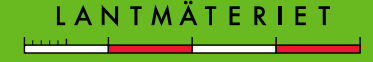

# Visa enligt ritningsordning:

- Innehåller alla lager och data som finns representerade i kartan. Visar lagrens ritordning (underst ritas först).
- Styr lagrens presentationsegenskaper som t.ex. lagers symbologi (utseende) och etikettering.
- Lagren kan tändas och släckas genom att bocka i eller ur bocken till vänster om lagret.
- Det går att byta ritordning på lagren genom att dra dem ovanför eller under lager.
- Alla lager samlas i en dataram (Lager).

Om du råkar ta bort ett lager från Innehållsförteckningen betyder det att lagret inte finns med i jobbet längre, däremot har det inte försvunnit från databasen så det går att lägga till det igen.

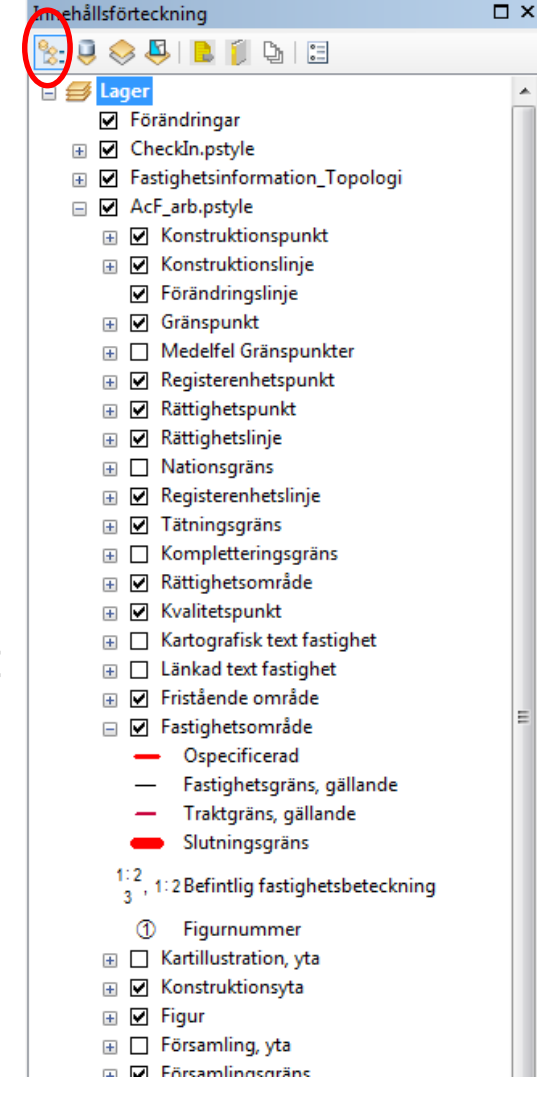

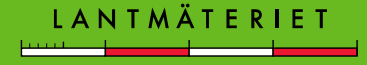

#### Visa enligt källa:

Version och server

Innehåller sökvägar till källdata

- databasanslutning
- sökväg till dwg-fil, shape-fil osv.

Versionsnamn

 används i F-anpassningarna, kan se om man jobbar i Rättelseversionen eller i Förrättningsversionen.

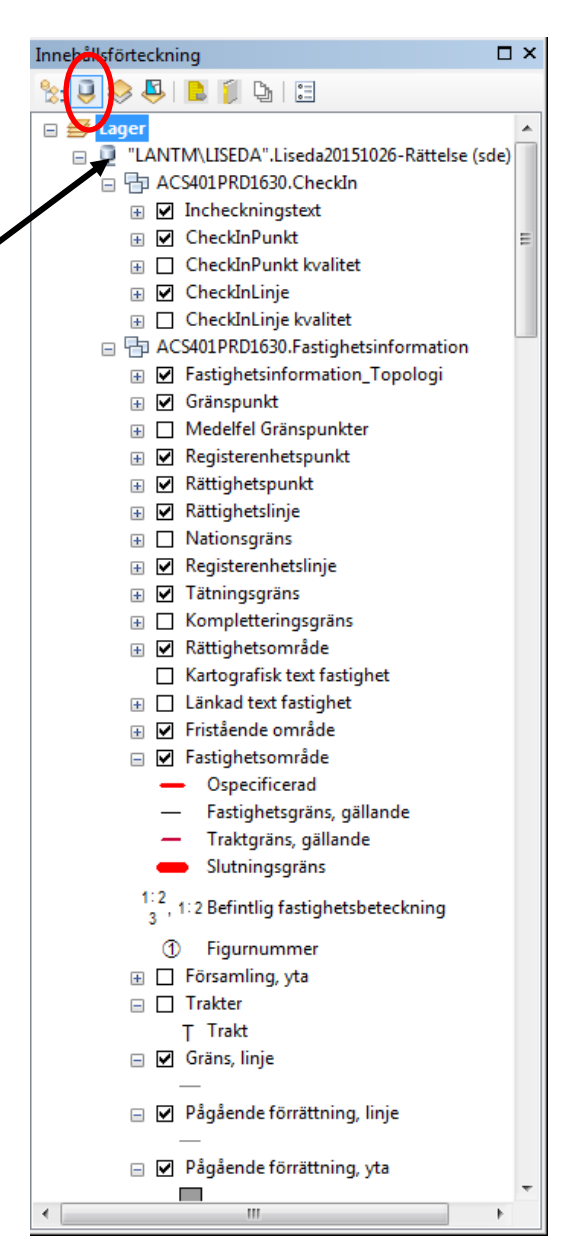

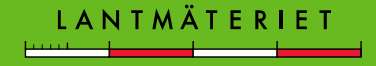

#### Visa enligt synlighet:

Här går det att markera vilka lager som ska visas i kartan och vilka som ska vara valbara.

Visas i kartan

Visas inte i kartan

| Innehållsförtickning              |            |
|-----------------------------------|------------|
| 📚 🎚 😣 🖡 🕒 🗉                       |            |
| ⊒ Synligt                         |            |
| Förändringar                      | ×          |
| Incheckningstext                  | ₩ ¥        |
| OneckInPunkt                      | ₩ ¥        |
| 🔗 CheckInLinje                    | ₩ ¥        |
| Fastighetsinformation_Topologi    | *          |
| Konstruktionspunkt                | ₩ ¥        |
| 🔗 Konstruktionslinje              | ₩ ¥        |
| 🔗 Förändringslinje                | ₩ ¥        |
| 🚸 Gränspunkt                      | ₩ ¥        |
| 🚸 Registerenhetspunkt             | ₩ ¥        |
| 🚸 Rättighetspunkt                 | ₩ ¥        |
| 😣 Rättighetslinje                 | ₩ ¥        |
| 🚸 Registerenhetslinje             | ₩ ¥        |
| 📀 Tätningsgräns                   | ₩ ¥        |
| 📀 Rättighetsområde                | ₩ ¥        |
| 🚸 Kvalitetspunkt                  | ₩ ¥        |
| 较 Fristående område               | ₩ ¥        |
| 📀 Fastighetsområde                | ₩ *        |
| - Ospecificerad                   |            |
| — Fastighetsgräns, gällande       |            |
| - Traktgräns, gällande            |            |
| Slutningsgräns                    |            |
| ProBefintlig fastighetsbeteckning |            |
| Figurnummer                       |            |
| 🗞 Konstruktionsyta                | <b>⊠</b> ¥ |
| 🗞 Figur                           | ₩ ¥        |
| 🚸 Församlingsgräns                | ₩ ¥        |
| 🚸 Byggnader                       | ₩ ¥        |
| 🚸 Kraftledningar                  | ₩ ¥        |
| 🚸 Järnväg mm                      | ₩ ¥        |
| 🚸 Allmänna vägar                  | ₩ ¥        |
| 🔗 Övriga vägar mm                 | M 🗧        |
| 🚸 Övrigt                          | ₩ ¥        |
| 🔷 Text                            | *          |
| 🧇 Gränspunkt                      | *          |
| 🧇 Fastighetsgräns                 | *          |
| 🧇 Text                            | *          |
| Administrativ indelning           | *          |
| 🧇 Bebyggelse                      | *          |
| 🧇 Anläggningar                    | *          |
| Kommunikation                     | *          |
| 🧇 Hydrografi                      | ×          |
| 🧇 Hydrografi-ytor                 | ×          |
| 🔷 Mark                            | ×          |
| 🗉 Ej synligt                      |            |
| CheckInPunkt kvalitet             |            |
| 🛞 CheckInLinje kvalitet           |            |
| Hedelfel Gränspunkter             |            |
| Nationsgräns                      |            |
|                                   |            |

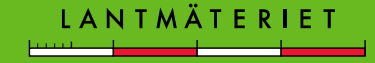

# Visa enligt urval:

- Styr i vilka lager objekt kan väljas.
- Visar hur många objekt som är valda och i vilka lager.

Den första symbolen (den lilla turkosfärgade / boxen till höger om lagernamnet) anger om lagret är valbart, den andra avmarkerar valet i kartan. Siffran längst till höger visar hur många objekt som är valda.

# Det är uppdelat på 3 olika nivåer; Valda, Valbara och Inte valbara.

Med ikonen till vänster om lagernamnet går det att tända respektive släcka visningen av lagret.

|   | Innehållsförteckning                              |       | □ ×      |  |  |  |  |
|---|---------------------------------------------------|-------|----------|--|--|--|--|
|   | 📚 🔍 🧶 📘 🇊 🖕 🗉                                     |       |          |  |  |  |  |
|   | - Valda                                           |       | <u>^</u> |  |  |  |  |
|   | 📀 Fastighetsområde                                | 🖸 🖸 1 |          |  |  |  |  |
|   | - Ospecificerad                                   | *     | -        |  |  |  |  |
| • | BÖLE 1: 62 14                                     |       | =        |  |  |  |  |
|   | — Fastighetsgräns, gällande                       |       |          |  |  |  |  |
|   | BÖLE 1: 62 14                                     |       |          |  |  |  |  |
|   | — Traktgräns, gällar de                           |       |          |  |  |  |  |
|   | BÖLE 1: 62 14                                     |       |          |  |  |  |  |
|   | Slutning gräns                                    |       |          |  |  |  |  |
|   | POLE 1: 62 14                                     |       |          |  |  |  |  |
|   | Befintlig fastighetsbeteckning                    |       |          |  |  |  |  |
| ł | BÖLE 1: 62 14                                     |       |          |  |  |  |  |
|   | • Figurnummer                                     |       |          |  |  |  |  |
|   | BÖLE 1: 62 14                                     |       |          |  |  |  |  |
|   | <ul> <li>Valbar (inga geoobjekt valda)</li> </ul> |       |          |  |  |  |  |
|   | 🚸 Konstruktionspunkt                              | M 🛛 0 |          |  |  |  |  |
|   | 🖃 Inte valbar                                     |       |          |  |  |  |  |
|   | 🔷 Förändringar                                    |       |          |  |  |  |  |
|   | 📀 Incheckningstext                                | ☑ ☑ 0 |          |  |  |  |  |
|   | 🚸 CheckInPunkt                                    | M M 0 |          |  |  |  |  |
|   | 🚸 CheckInLinje                                    | 0 🗹 🕅 |          |  |  |  |  |
|   | Fastighetsinformation_Topologi                    |       |          |  |  |  |  |
|   | 🧇 Konstruktionslinje                              | 0 🗹 🕅 |          |  |  |  |  |
|   | 🧇 Förändringslinje                                | M 🗹 🛛 |          |  |  |  |  |
|   | 🚸 Gränspunkt                                      | M 🗹 0 |          |  |  |  |  |
|   | 🚸 Registerenhetspunkt                             | M 🗹 0 |          |  |  |  |  |
|   | 📀 Rättighetspunkt                                 | M 🗹 🛛 |          |  |  |  |  |
|   | 🔗 Rättighetslinje                                 | M 🗹 0 |          |  |  |  |  |
|   | 🔗 Registerenhetslinje                             | ☑ ☑ 0 |          |  |  |  |  |
|   | 🧇 Tätningsgräns                                   | M M 0 |          |  |  |  |  |
|   | 😵 Rättighetsområde                                | ☑ ☑ 0 |          |  |  |  |  |
|   | 📀 Kvalitetspunkt                                  | ☑ ☑ 0 | -        |  |  |  |  |
| 1 | ne Fristående område                              |       | *        |  |  |  |  |

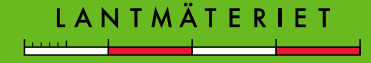

# **Attribut:**

- Under Gemensamma fält finns alla attributmallar.
- Används för att sätta standardvärden (mätmetod och medelfel) på nya objekt som skapas.
- Innan redigering startas är det bra att aktivera en attributmall för att slippa sätta kvalitet i efterhand på nya och förändrade objekt.

*I detta fall är mallen vald som talar om att mätningarna utförts med GNSS och med medelfelet 50 mm* 

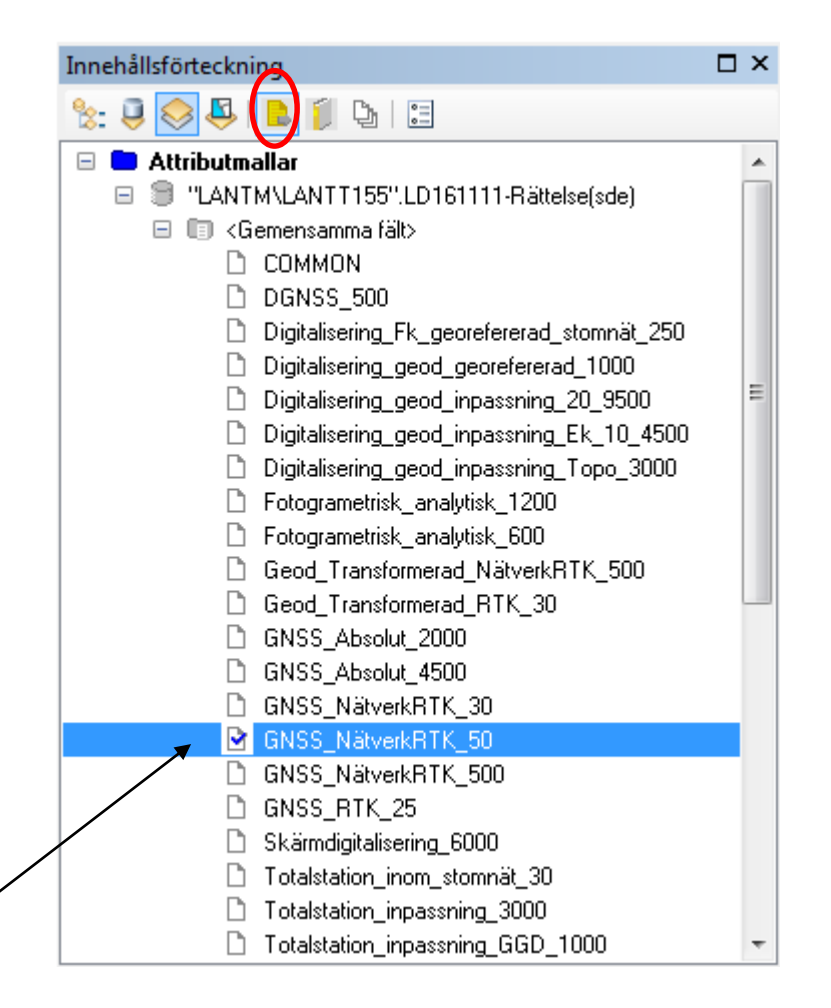

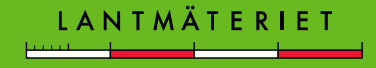

#### Jobb:

• Visar filer och dokument som är kopplade till jobbet.

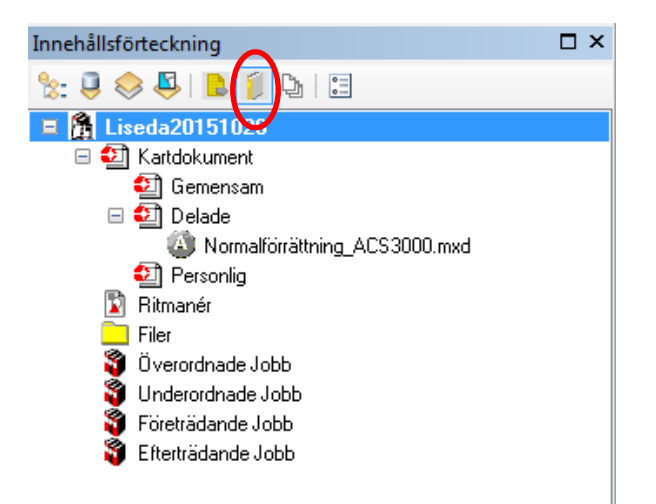

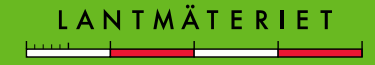

#### Layouter:

- Visar förrättningskartorna (layouterna) som finns i jobbet
- Dubbelklicka på en förrättningskarta för att öppna den
- Högerklicka för att byta namn, aktivera, ta bort m.m.
- Standard-layout finns alltid och får <u>aldrig</u> tas bort!

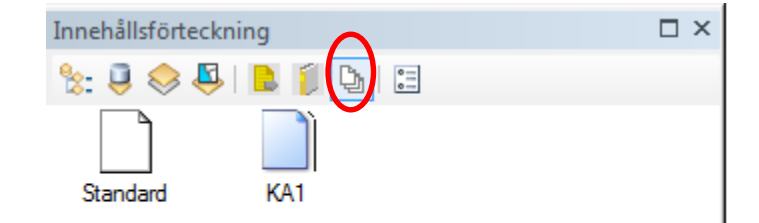

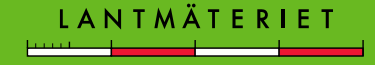

# Layoutvy

I layoutvyn jobbar du med att fylla ett "papper" med olika kartelement för att skapa förrättningskarta, informationen speglar datavyn. Ändras något i datavyn sker samma förändring i layouten.

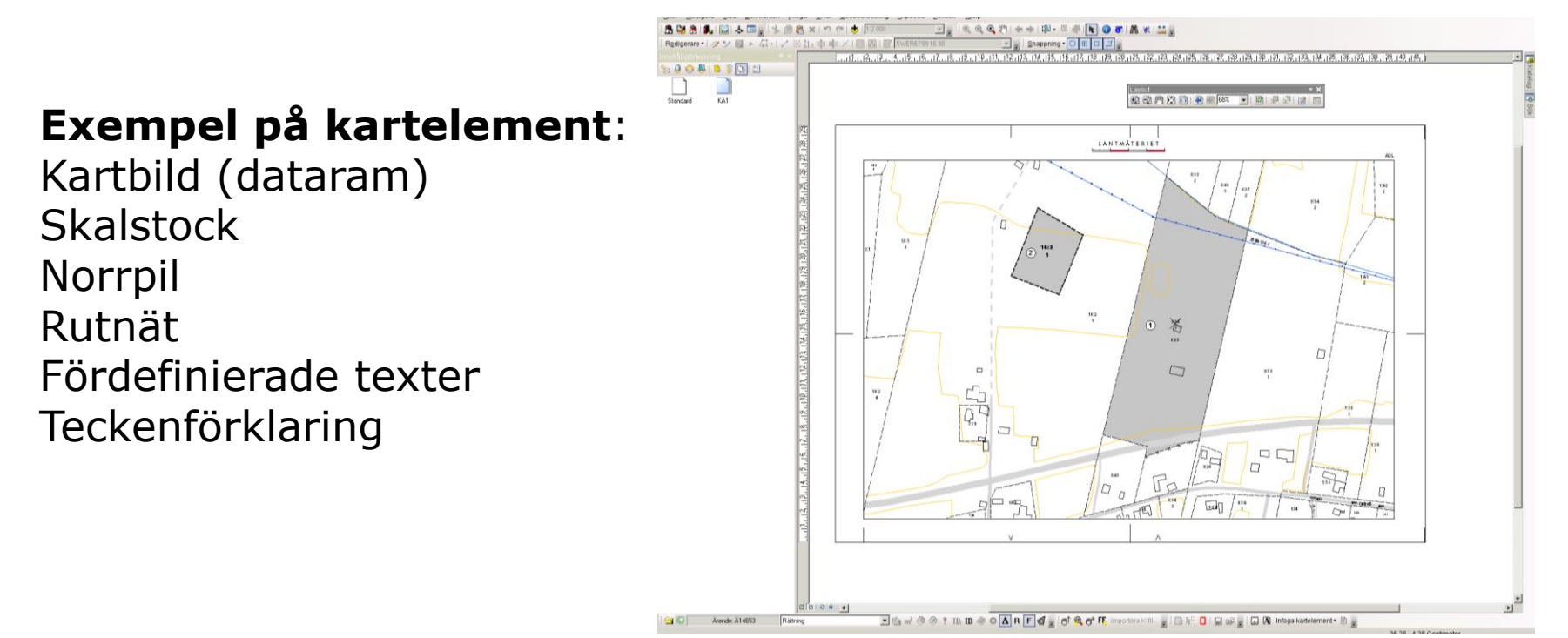

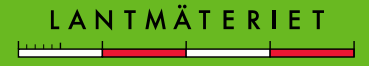

# Växla mellan datavy och layoutvy

Det finns snabbknappar för att växla mellan vyerna. För att öppna en förrättningskarta ska aktuell layout väljas under fliken Layouter, men för att komma tillbaka till datavyn används knappen för **datavy**.

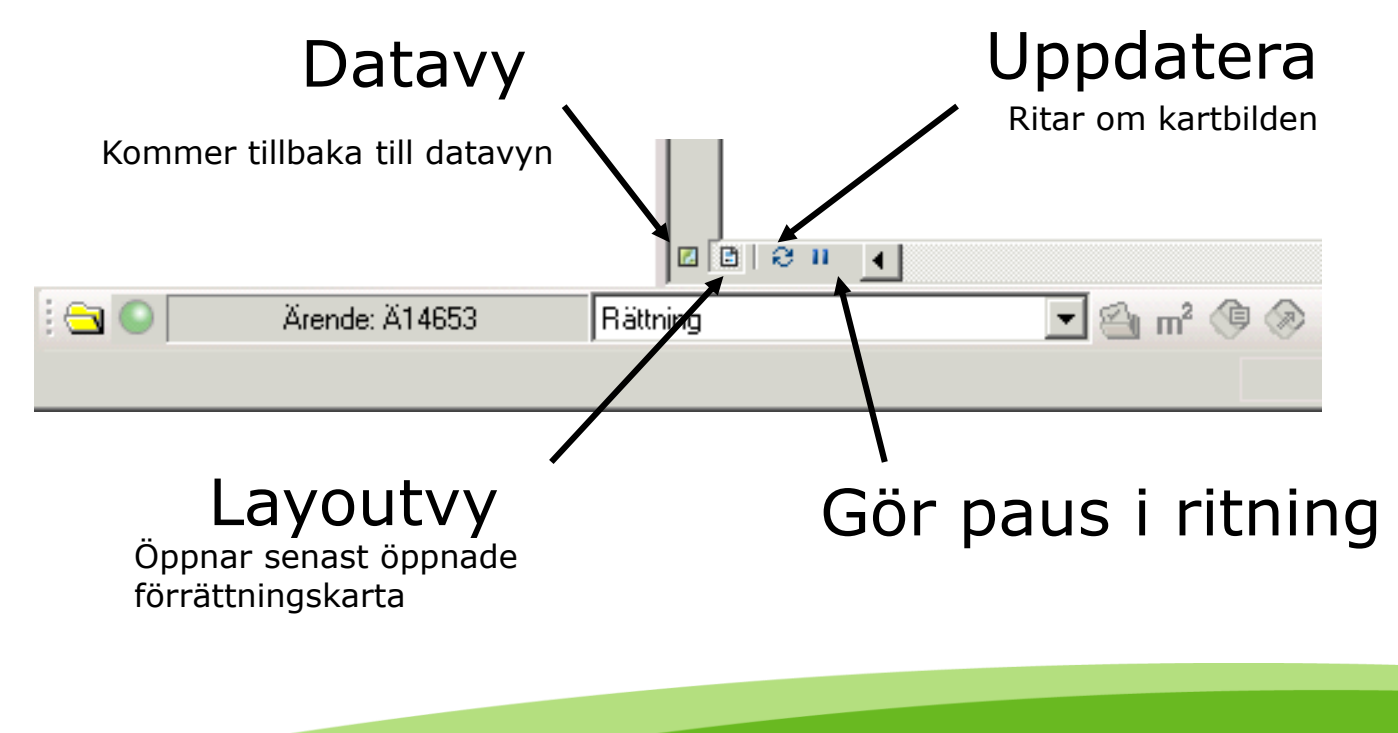

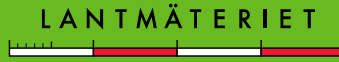

# Rullgardinsmenyer

Rullgardinsmenyer för de vanliga menyerna fungerar som i vilket Windows-program som helst med struktur och funktionalitet.

Vid **högerklick** i kartbild eller på olika objekt öppnas olika menyer som passar just för tillfället beroende på vad du gör i programmet.

De funktioner som har samma namn är samma funktioner även om de finns i olika menyer!

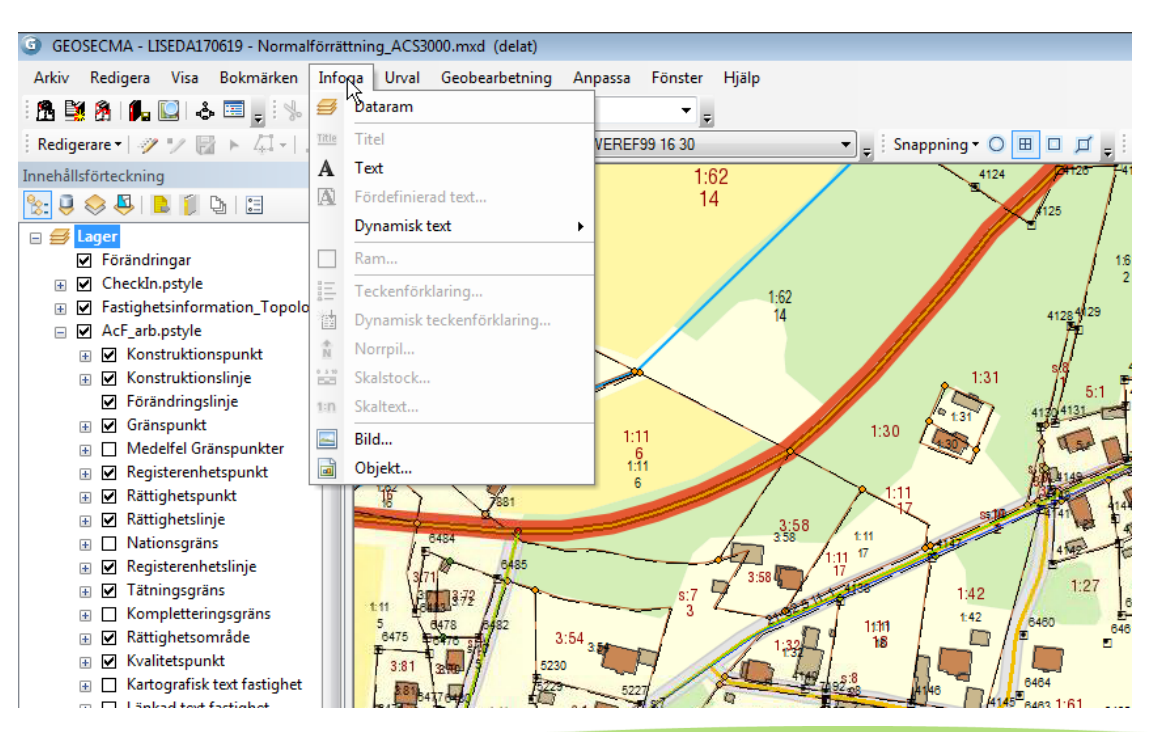

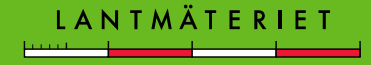

# Högerklicksmenyer

Ser olika ut beroende på i vilket sammanhang du högerklickar.

- Högerklick i innehållsförteckningen visar olika egenskaper för
  - Dataram
  - Ritmanér
  - Enskilda lager
- Högerklick i kartan
  - Zooma/panorera
  - Redigeringsfunktioner

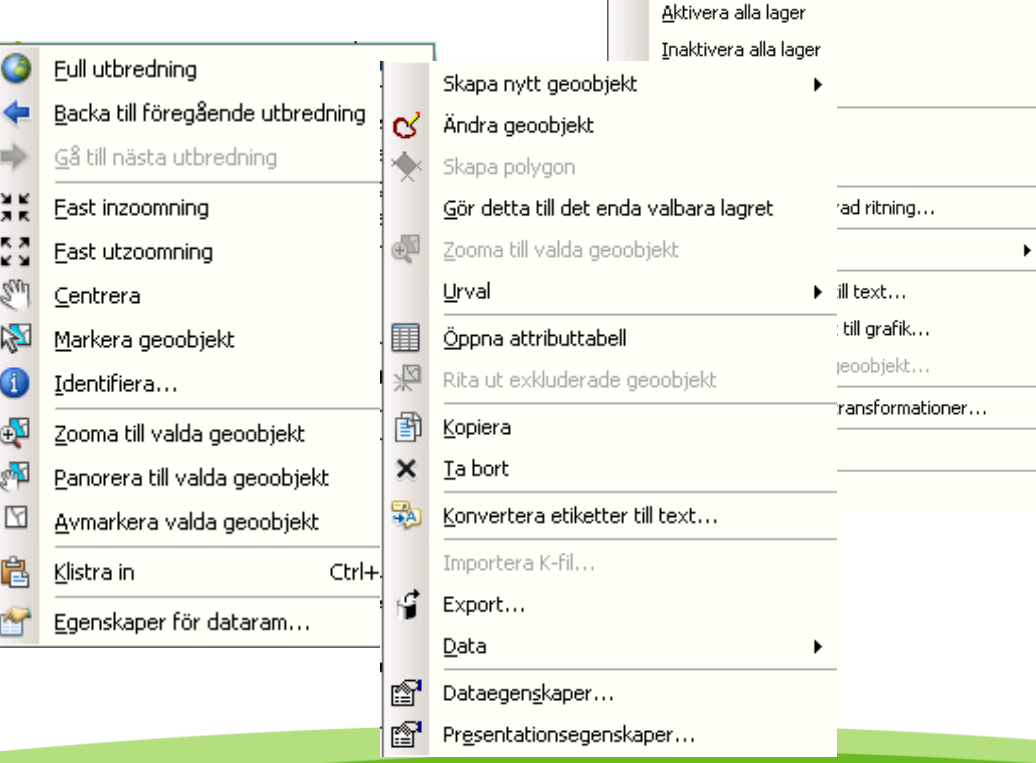

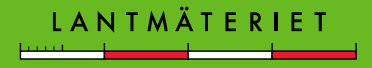

Lägg till da<u>t</u>a... Lägg till rit<u>m</u>anér...

Nytt grupplager

Nytt baskartlager

Zoomar till en referensskala

<u>K</u>opiera Klistra in lager Ta bort lager...

Remove

阍

×

54

# Symbologi och manér

- Symboler kan ändras för enskilda lager i dess Presentationsegenskaper.
- Standardmanér
  - Arbetsmanér (i datavyn)
  - Ritmanér (utskriftsmanér i layout)

| sa:                                                                  | Rita ka     | tegorier med unika vä            | arden för ett fält.            | Im                    | portera  |  |  |
|----------------------------------------------------------------------|-------------|----------------------------------|--------------------------------|-----------------------|----------|--|--|
| Geoobjekt                                                            | _\/ärdefäl  | Värdefält                        |                                |                       |          |  |  |
| <b>valegoner</b><br><mark>Unika värden</mark><br>Unika värden, många | Тур         | Varueraii.     Typ               |                                |                       |          |  |  |
| <sup>i</sup> Matcha med symbole<br>Māngder                           | Symbol      | Värde                            | Etikett                        | Antal                 |          |  |  |
| Diagram                                                              |             | <alla andra="" värden=""></alla> | <all other="" values=""></all> |                       |          |  |  |
| Flera attribut                                                       |             | 1271                             | Servitut                       | ?                     |          |  |  |
|                                                                      |             | 1273                             | Ledningsrätt                   | ?                     |          |  |  |
|                                                                      | 1.1.1.1     | 1272                             | Nyttjanderätt                  | ?                     |          |  |  |
|                                                                      |             | 1274                             | Avtalsservitut                 | ?                     |          |  |  |
| 4 III >                                                              |             | •                                |                                |                       | <b>I</b> |  |  |
|                                                                      |             | n - 1 ) (1 1                     |                                |                       |          |  |  |
|                                                                      | Lagg till a | Lagg till vard                   | en la bort la b                | ort alla Ava <u>n</u> | cerat 💌  |  |  |
|                                                                      |             |                                  |                                |                       |          |  |  |
|                                                                      |             |                                  |                                |                       |          |  |  |
|                                                                      |             |                                  |                                |                       |          |  |  |

Maneren finns här och kan bytas vid behov:
 P:\ArcCadastre10\ArcCadastre\Maner\Förrättning\ACS3000

Om symbologin ändras kan ändringarna sparas i nya manér som kan användas i andra jobb.

# Verktygsfält

Alt.1 Via meny

Listorna på verktygsfälten går att nå antingen genom att gå via rullgardinsmenyn **Anpassa > Verktygsfält** (alt.1) eller genom att **högerklicka** någonstans på den grå listen överst i programmet (alt.2).

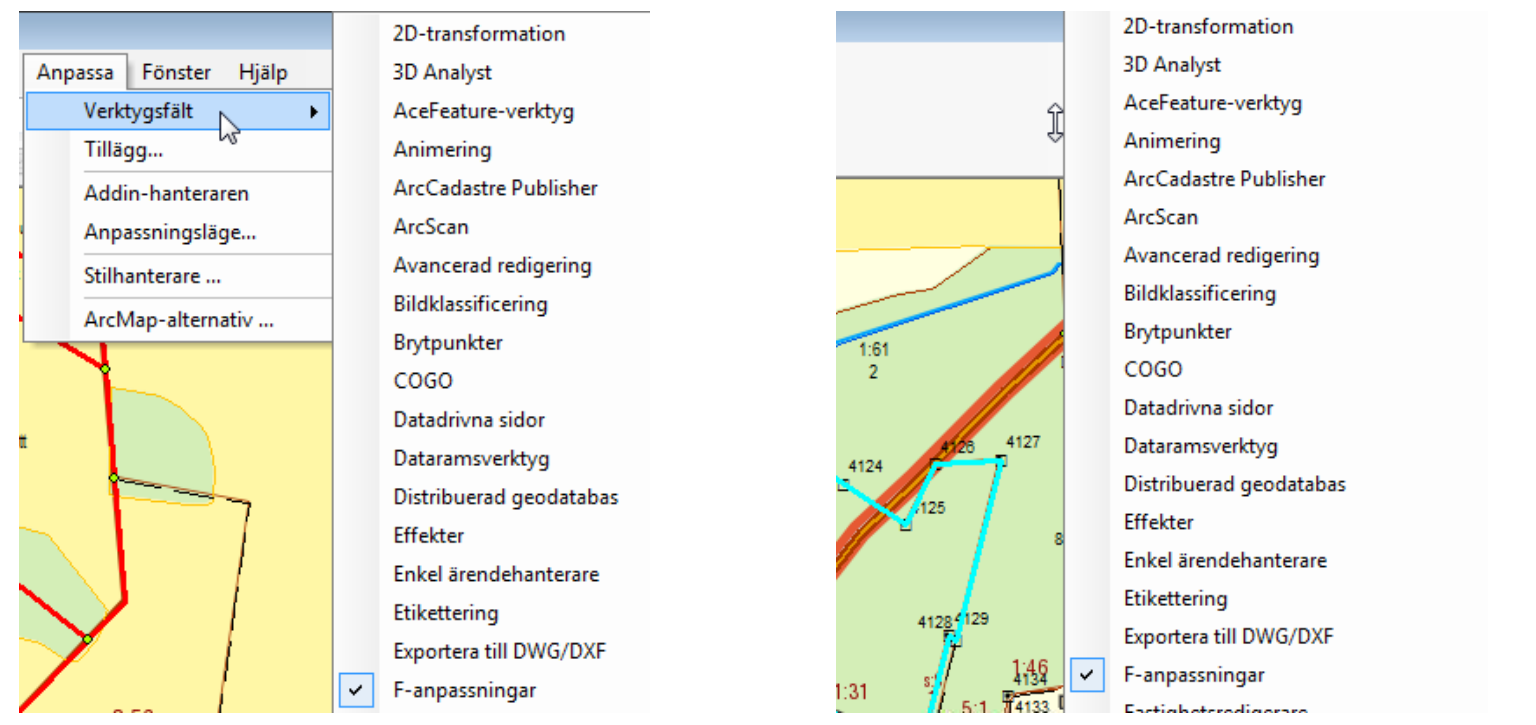

Alt.2 Högerklick på grått fält

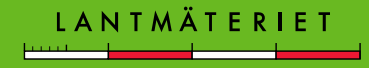

#### Verktygsfältet Standard

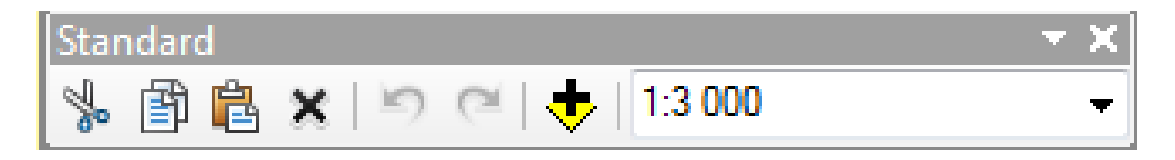

- Klipp ut/Kopiera/Klistra in/Ta bort kan användas för att t.ex. kopiera valda objekt i kartan från ett lager till ett annat. Det finns även fler användningsområden för dessa funktioner.
- Ångra/Upprepa (ångra tillbaka) kan användas för att ångra något som gjorts, t.ex. flyttat om ordningen på lager i visa-fliken eller misslyckats vid redigering.
- Lägg till data används för att lägga till externa filer, t.ex. shape-fil, dwg/dxf-fil eller en rasterbild.
- **Skalan** i datavyn kan ändras här (finns också knappar för att zooma in/ut).

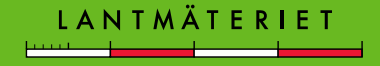

#### Verktygsfältet Verktyg

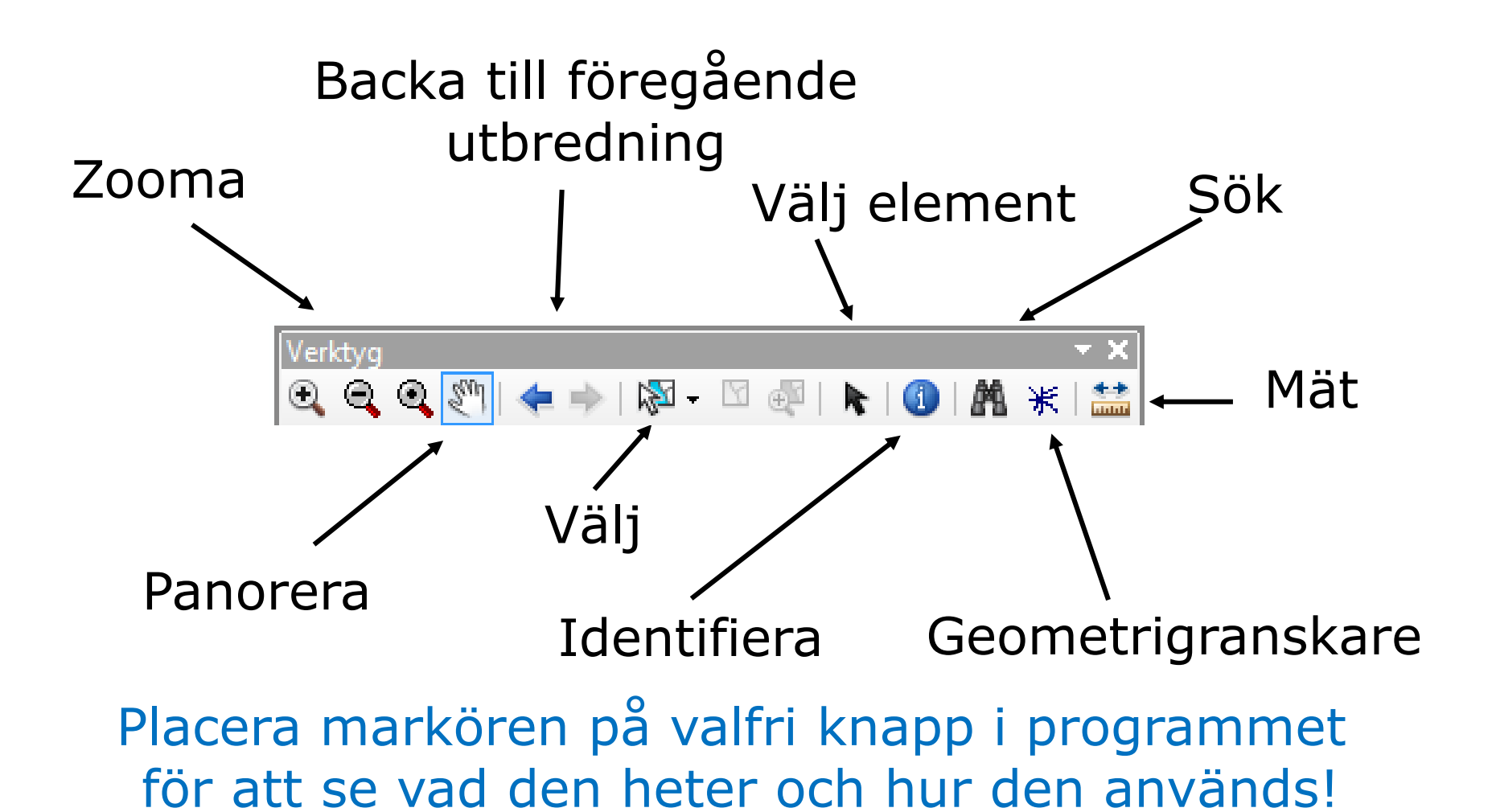

LANTMÄTERIET

# Söka

Det går att söka med kikaren efter geoobjekt och fastigheter i **utcheckat data**.

#### Exempel

För att söka efter en fastighet anges Kommun och fastighetsbeteckning. Klicka på **Sök** och träffarna listas upp längst ner i fönstret, finns det flera skiften går det välja ett och högerklicka för att zooma/panorera till det i kartbilden.

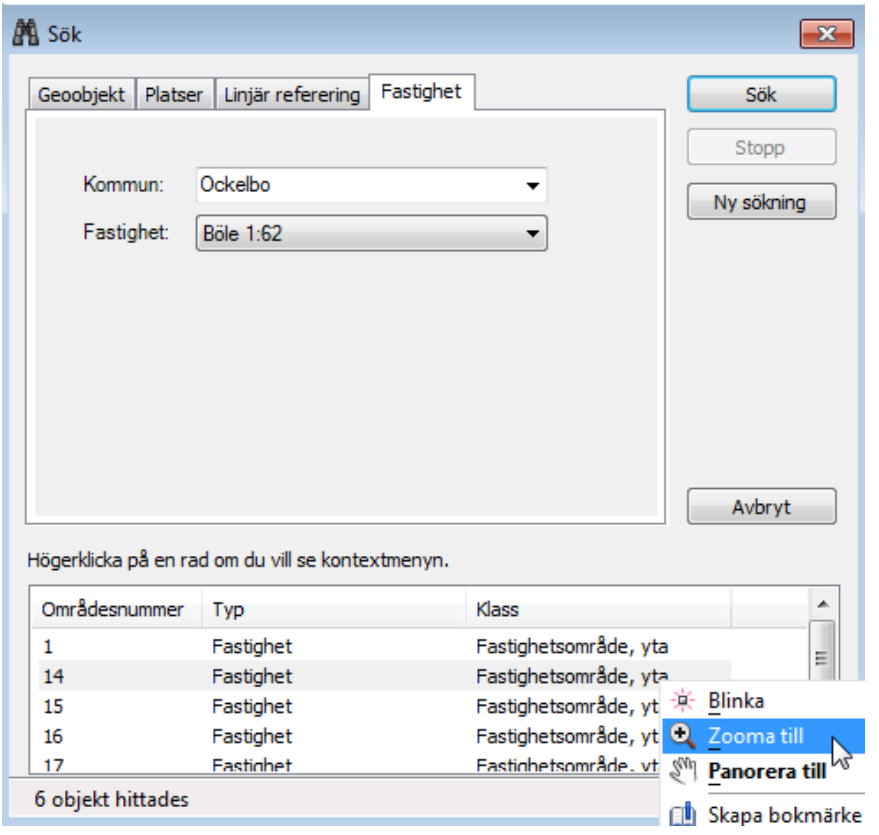

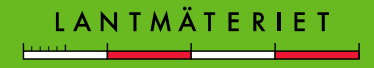

# Redigera

- Högerklicka på lagret som ska redigeras och välj Skapa nytt eller Ändra geoobjekt.
- Till hjälp finns ett verktyg som heter *Geoobjektkonstruktion* som följer med vid konstruktionen (visas bara då), detta kan flyttas med [Tab] ifall det kommer i vägen.

Geoobjektkonstruktion 🔹 🗙

| • L       |                          |       |                                                       |  |  |  |
|-----------|--------------------------|-------|-------------------------------------------------------|--|--|--|
| •         | 🛛 🗹 Fristående område    |       |                                                       |  |  |  |
|           | Fastigh                  | otros | aråda las                                             |  |  |  |
|           | <ul> <li>Osp</li> </ul>  |       | Skapa nytt geoobjekt 🔹 🕨                              |  |  |  |
| _         | · Fast                   | ರ     | Ändra geoobjekt                                       |  |  |  |
| _         | <ul> <li>Trak</li> </ul> | *     | Skapa-polygon                                         |  |  |  |
| -         | Slut                     | Ê     | Skapa Ändra geoobjekt                                 |  |  |  |
| 1:2<br>3' | 1:2Befi                  | ъ     | Redig Ändra geoobjekt med                             |  |  |  |
| 1         | Figu                     |       | Gör d inställningsfil.                                |  |  |  |
| + 🗆       | Kartillu<br>Konstr       | €     | Zoom<br><b>Orval Tryck på F1 om du vill ha hjäl</b> r |  |  |  |
| •         | Figur                    | m     | Öppen attributtabell                                  |  |  |  |

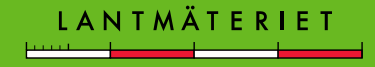

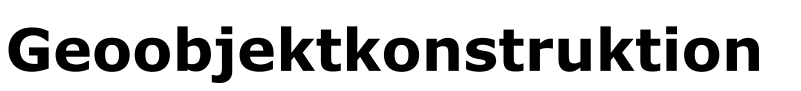

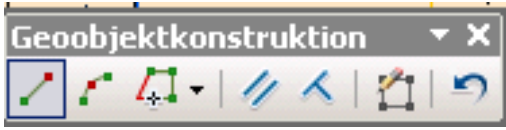

Tojologi Versionshantering Enheter Text

 För att aktivera verktygsfältet välj Redigerare > Alternativ
 ArcCadastre - Liseda20151026 - Normalförrättnin Arkiv Redigera Visa Bokmärken Infoga

E Fastighetson

|                             |                       |               | •••          |
|-----------------------------|-----------------------|---------------|--------------|
| Ar                          | cCadastre - Liseda201 | 51026 - Norma | alförrättnin |
| Arkiv                       | Redigera Visa         | Bokmärken     | Infoga I     |
| 8                           | 💥 🙈 🚺 🛄 🕹             |               | 6 🛍 🗙        |
| Redi                        | gerare 🕶 🧳 🍤 🗒        | ► 41- 12      | 小服店          |
| 1                           | Börja redigera        |               | <b>д</b> >   |
| 1                           | Sluta redigera        |               |              |
| B                           | Spara redigeringar    |               |              |
|                             | Flytta                |               |              |
|                             | Dela                  | nolor         | ni li        |
|                             | Dela skärande         | polog         | a,           |
| $\left  \cdots \right _{m}$ | Konstruera punkter    |               |              |
| 4                           | Kopiera parallellt    |               |              |
|                             | Sammanfoga            |               |              |
| 0                           | Buffra                | r             |              |
|                             | Slå samman            |               |              |
|                             | Klipp                 |               |              |
| ₽,                          | Validera geoobjekt    |               |              |
|                             | Snappning             | •             |              |
|                             | Inställningsfil       |               |              |
|                             | Fler redigeringsverkt | tyg 🕨         |              |
|                             | Redigera fönster      | •             |              |
|                             | Alternativ            | het           |              |
|                             | 🕀 📋 Lankad text f     | astighet      |              |
|                             | H Fristående o        | Redigeringsa  | Iternativ    |

LANTMÄTERIET

23

Attribut Hantering av Z-värde

## Redigera

 Högerklicka på ett lager och välj Skapa nytt geoobjekt eller starta redigering med knappen Börja redigera:

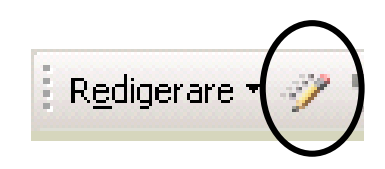

- Fönstret Skapa geoobjekt öppnas
  - Välj vad du vill göra t.ex. en linje
  - Välj redigeringsverktyg

| Redigerare                  |   |                                  |
|-----------------------------|---|----------------------------------|
| R <u>e</u> digerare 🕶 🦅 🍤 🛃 | * | Z: 10000,(                       |
|                             |   | $\Box \land \checkmark \Diamond$ |
|                             |   | ØTCC                             |
|                             |   | Ĩ. × -                           |
|                             |   |                                  |

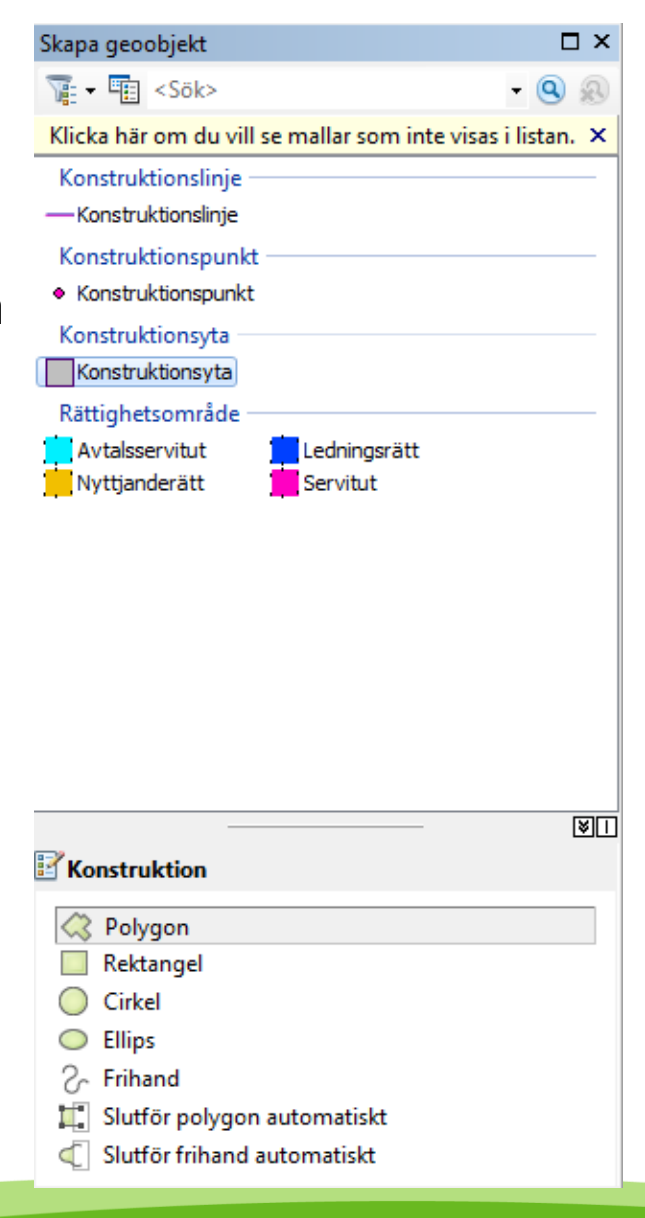

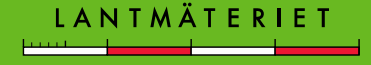

## **Exempel: Skapa ytobjekt**

#### Skapa ett ytobjekt så här:

Högerklicka på lagret där objektet ska skapas i Innehållsförteckningens *Visa enligt ritordnings-ikon* och välj **Skapa nytt geoobjekt** och ev. underkategori (s.k. subtyp).

Nu har redigeringen startats och **konstruktionsverktyget** för att skapa polygon har **valts**.

För att skapa ytans brytpunkter **vänsterklickar** du i kartan där brytpunkterna ska vara.

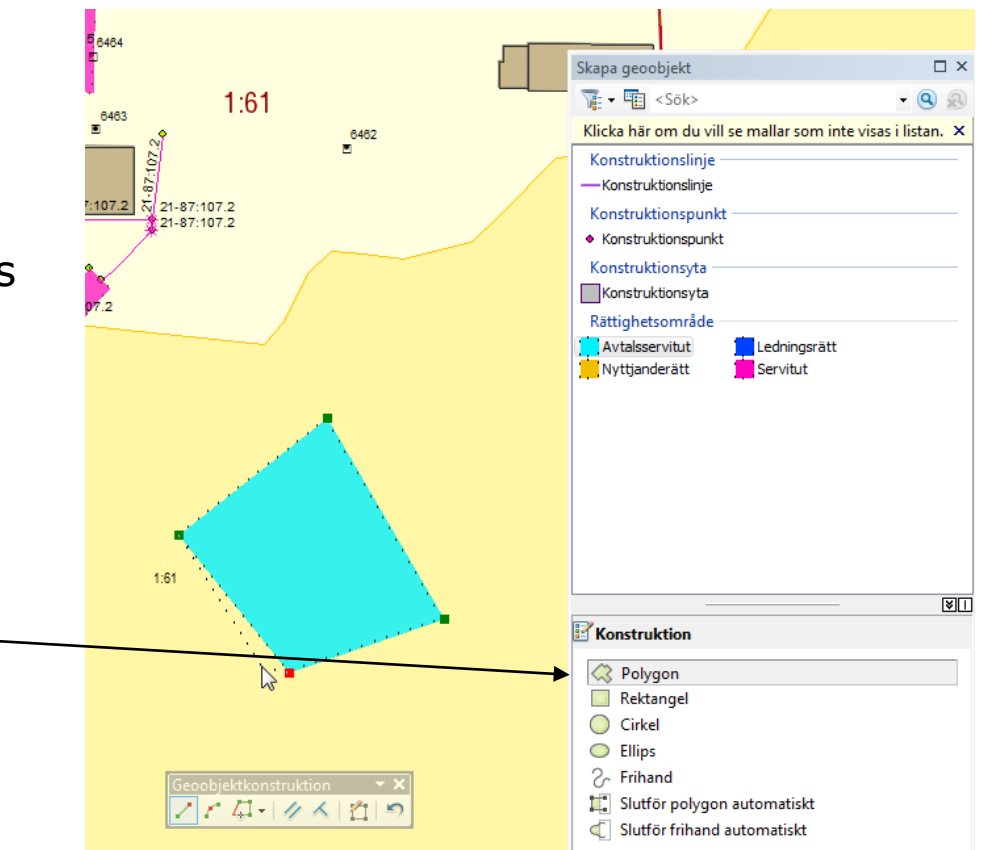

LANTMÄTER

#### Avsluta skiss och spara

- Skissen avslutas med [F2] eller högerklicka i kartbilden och välj Avsluta skiss
  - Obs! Detta sparar inte skissen utan bara avslutar den
- Skissen sparas genom att välja
   Spara redigeringar

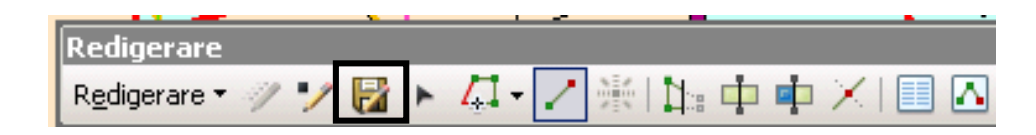

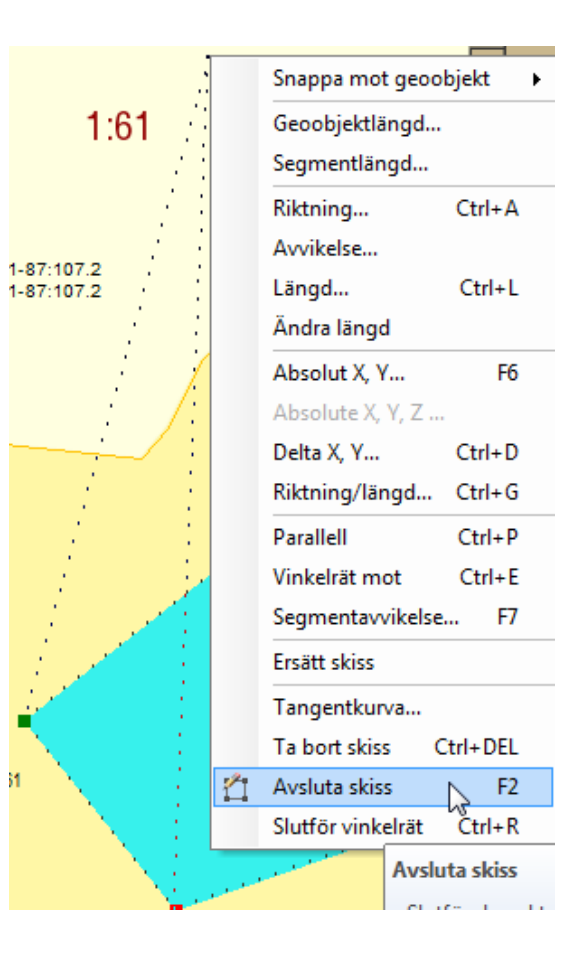

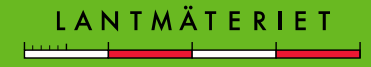

# **Attribut - Information om objekt**

Varje objekt i kartan har attribut, dessa kan ses i **attributtabellen**. Attributtabellen öppnas genom att **högerklicka** på ett lager i **Innehållsförteckningen** och välja **Öppna attributtabell**.

- Varje rad i attributtabellen motsvarar ett objekt i kartan, det går att högerklicka längst till vänster på en rad för att t.ex. zooma till objektet i kartan.
- Det går att sortera attributtabellen genom att högerklicka på den kolumn som ska sorteras och därefter välja typ av sortering.

| Tak              | Tabell                |           |                |                     |                     |       |  |  |
|------------------|-----------------------|-----------|----------------|---------------------|---------------------|-------|--|--|
| °=<br>•=         | □ -   君 -   唱 励 ☑ ⑳ × |           |                |                     |                     |       |  |  |
| Fastighetsområde |                       |           |                |                     |                     |       |  |  |
|                  | OBJECTID *            | Detalityp | Födelsenummer* | Skapad tidpunkt     | Ändrad tidpunkt     | Skapa |  |  |
|                  | 570001                | FASTID    | 57545909       | 1998-10-15 12:28:00 | 2007-10-03 10:12:00 | RNN   |  |  |
|                  | 570048                | FASTID    | 57545772       | 1998-10-15 12:28:00 | 2007-10-03 10:12:00 | RNN   |  |  |
|                  | 570020                | FASTID    | 23675490       | 1996-01-04 12:45:00 | 2002-06-25 15:46:00 | LISA  |  |  |
|                  | 570052                | FASTID    | 57545770       | 1998-10-15 12:28:00 | 2002-06-25 15:46:00 | RNN   |  |  |
|                  | 570054                | FASTID    | 23675537       | 1996-01-04 12:45:00 | 2008-09-29 13:35:00 | LISA  |  |  |
|                  | 570034                | FASTID    | 23675505       | 1996-01-04 12:45:00 | 2007-10-03 10:12:00 | LISA  |  |  |
|                  | 569989                | FASTID    | 57545125       | 1998-10-15 12:27:00 | 2003-02-07 13:49:00 | RNN   |  |  |
|                  | 570000                | FASTID    | 23675433       | 1996-01-04 12:45:00 | 2009-10-29 14:15:00 | LISA  |  |  |
| Ц                | 570013                | FASTID    | 23675467       | 1996-01-04 12:45:00 | 2009-10-29 14:15:00 | LISA  |  |  |
|                  | 570037                | SAMFID    | 23675994       | 1996-01-04 12:46:00 | 2007-10-03 10:12:00 | LISA  |  |  |
|                  | 570064                | SAMFID    | 23675997       | 1996-01-04 12:46:00 | 2007-10-03 10:12:00 | LISA  |  |  |
|                  | 570027                | SAMFID    | 57545902       | 1998-10-15 12:28:00 | 2002-06-25 15:46:00 | RNN   |  |  |
|                  | 570047                | SAMFID    | 57545785       | 1998-10-15 12:28:00 | 2002-06-25 15:46:00 | RNN   |  |  |
| Ц                | 570053                | SAMFID    | 23675991       | 1996-01-04 12:46:00 | 2007-10-03 10:12:00 | LISA  |  |  |
| 1                | I                     |           |                |                     |                     |       |  |  |
|                  |                       |           |                |                     |                     |       |  |  |
|                  |                       |           |                |                     |                     |       |  |  |
| Fastighetsområde |                       |           |                |                     |                     |       |  |  |

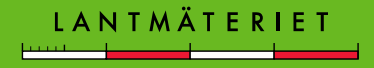

## **Attribut – Information om objekt**

Objekt som väljs (markeras) i attributtabellen blir samtidigt valt i kartan. Genom att högerklicka på en rad i tabellen går det att välja att zooma till eller panorera till objektet i kartan.

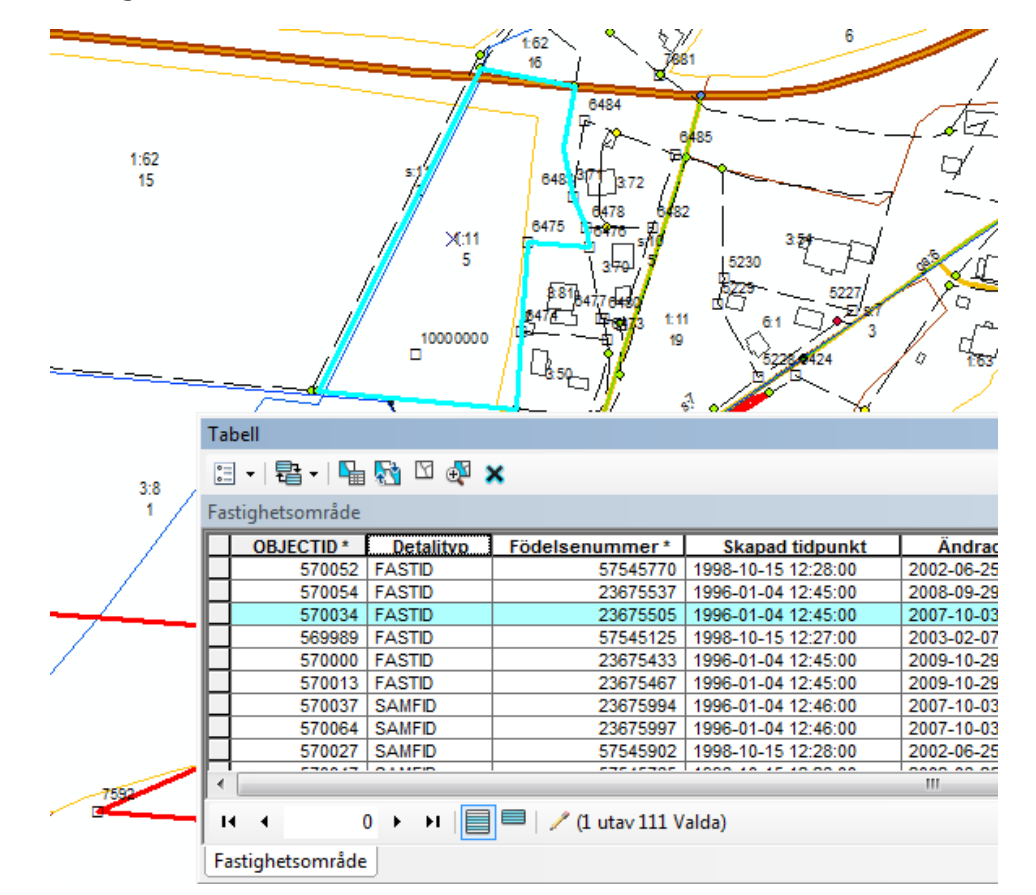

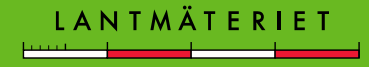

#### **Tips och trix**

#### • Bokmärken

När du jobbar med olika utbredningsområden i kartan och smidigt vill kunna förflytta dig fram och tillbaka mellan dessa kan bokmärken skapas.

När aktuell kartutbredning ska sparas, välj **Bokmärken > Skapa**.

Bokmärkena sparas i det jobb som är öppet för stunden.

| GEOSECMA - LISEDA170619 - Normalförrä | ttning_ACS3000.mxd (delat)                                               |                   |            |
|---------------------------------------|--------------------------------------------------------------------------|-------------------|------------|
| Arkiv Redigera Visa Bokmärken Info    | oga Urval Geobearbetning Anpas                                           | Skapa bokmärke    |            |
| 🗄 🥂 🎉 🔏   🚛 💟   🕹 🛄 🛛 Skapa bokma     | ärke                                                                     |                   |            |
| Redigerare 🕶 🥓 🎷 🔚 🔚 Hantera bokr     | Skapa bokmärke                                                           | Namn på bokmärke: | Bokmarke 1 |
| Innehållsförteckning 4 ×              | Skapa ett geografiskt bokmärke. I                                        |                   | OK Avbryt  |
| 🖹 🔍 🤤 😓 🔁 🦉                           | bokmärket registreras den aktuella                                       |                   |            |
| 🖃 🎒 Lager 📃 🔺                         | kartutbredningen sa att du enkelt<br>kan gå tillbaka till den igen efter |                   |            |
| ✓ Förändringar                        | att du har lämnat den. Bokmärken                                         |                   |            |
| 🗉 🗹 CheckIn.pstyle                    | visas på menyn Bokmärken och                                             |                   |            |
| Fastighetsinformation_Topolog         | sparas i kartdokumentet.                                                 |                   |            |
|                                       | P                                                                        |                   |            |

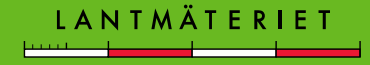

# Fortsättning Tips och Trix

#### Undersök högerklick!

Kommandon relaterade till det som utförs för stunden finns under högerklick

- Vid redigering
- Vid navigering i kartfönstret
- I attributtabeller
- I innehållsförteckningen

#### Förstoringsglaset

- När du inte vill zooma utan bara titta närmare t.ex. för att se hel fastighet men samtidigt försäkra dig om att snappning skett på rätt gränspunkt
- Vid georeferering av bild

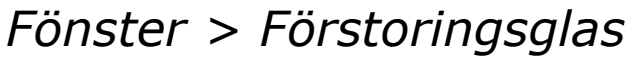

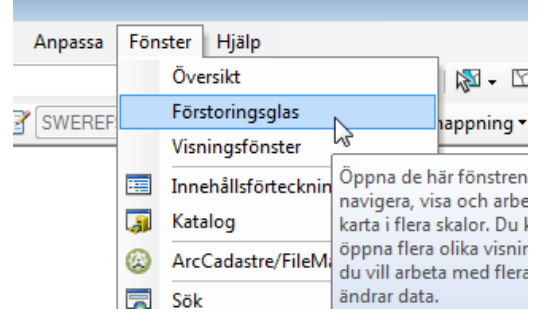

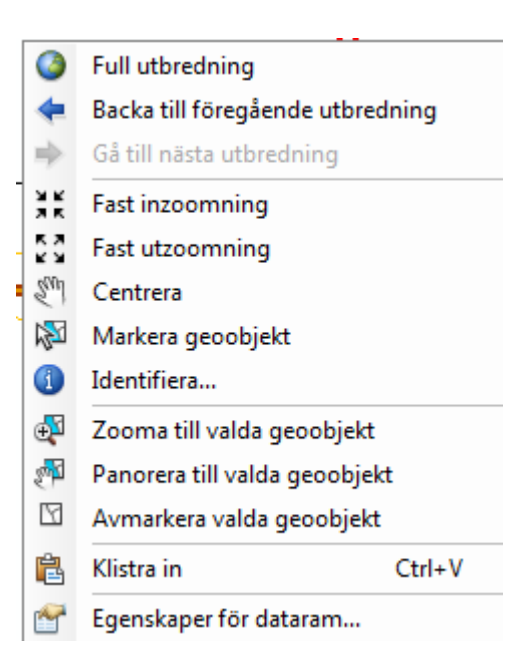

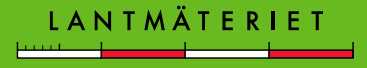